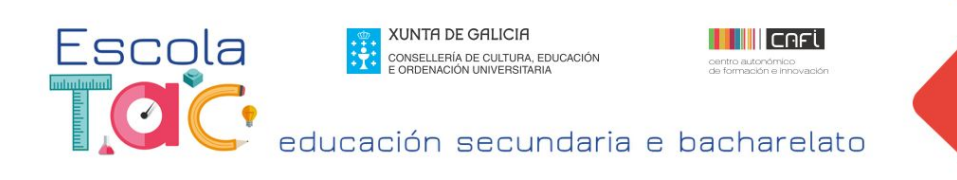

## **Creación de Apps** Obxectivo: App-render con/sen programar

Esperanza Gesteira

## **TAREFA 2 (APP INVENTOR)**

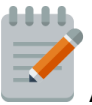

APP : Listas de reprodución de Youtube

- 1. Creamos un novo proxecto. Nome do proxecto: ListadeSitios.
- 2. Engadir COMPOÑENTE: Na paleta Interfaz de usuario/ SelectorDeLista.
- 3. Engadir COMPOÑENTE: Na paleta Disposición/ DisposiciónHorizontal.
- 4. Arrastramos o Selector de Lista e o metemos dentro deste contenedor horizontal. Modificamos as propiedades de aliñamento e anchura para que apareza centrado.
- En Compoñentes, modificamos as propiedades de Screen1: o Nome e a Icona. (Busca en Onlinelogomaker). Podemos poñer unha imaxe de fondo ou cambiar a cor.
- 6. En COMPOÑENTES, nas propiedades do SelectorDeLista: Na imaxe subimos unha icona de YouTube, vídeos, ou similar.
- 7. Engadir **COMPOÑENTE**: Na paleta **Conectividad/** ActivityStarter. (Este compoñente invisible pode lanzar outra aplicación usando o método IniciarActividad.

Entre outras Actividades a utilizar figuran as seguintes:

- lanzar outra aplicación creada con App Inventor
- lanzar a cámara do dispositivo
- realizar unha procura
- abrir un navegador nunha web específica
- abrir unha aplicación de mapas nunha ubicación específica
- lanzar actividades externas que devolven datos.
- Máis exemplos na documentación de Activity Starter.)
- 8. En COMPOÑENTES, nas propiedades do ActivityStarter: En Acción, escribimos: android.intent.action.VIEW
- 9. Abrimos o editor de bloques.
- 10. O primeiro que imos facer é crear dúas listas. Unha cos textos que aparecerán no

listado ao premer o botón. E outra coas

inicializar global nombre como 肯

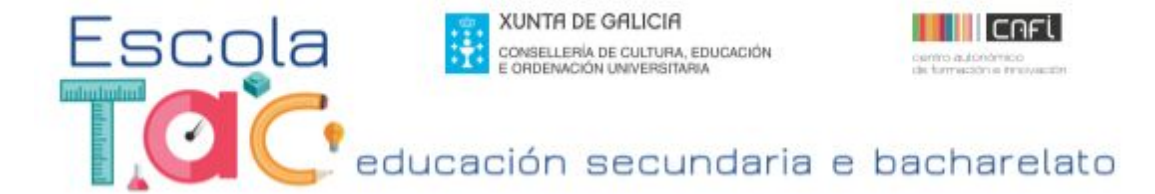

direccións URL dos diferentes sitios ou neste caso, as diferentes listas de reprodución.

- 11. Nos bloques **integrados** creamos dúas **Variables: poñemos os nomes:** canles, canlesURL.
- 12. En Listas: eliximos o bloque **Construye una lista**, e engadimos textos en blanco, tantos como necesitemos.

Construye una lista

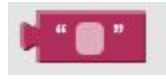

13. Encaixamos estes bloques e pegamos neles as direccións URL. Copiamos a engranaxe arrastrando á

mochila a montaxe. Premendo de novo na mochila, podemos copiar e cambiar os

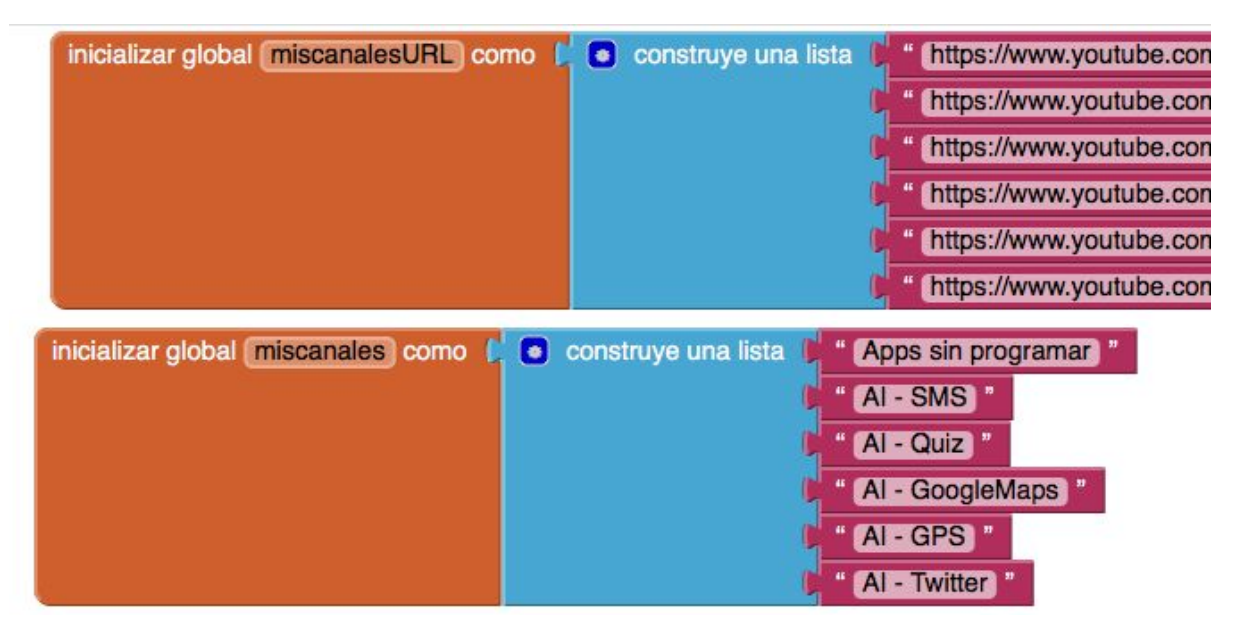

nomes das variables e das URLs polos textos do listado que corresponde ao botón **Selector de Lista**. Tamén co botón dereito podemos copiar e pegar.

| cuando Screen1 .Inicializar                                            | 14. Seleccionamos arrastramos o bloque Inicializa                                      | Screen1,<br>ar ao editor.              |
|------------------------------------------------------------------------|----------------------------------------------------------------------------------------|----------------------------------------|
| ejecutar                                                               | 15. No Selector de Lista,<br>dentro do bloque anterior<br>elementos que queremos que a | engranamos<br>a lista cos<br>aparezan: |
| cuando Screen1 .Inicializar<br>ejecutar poner SelectorDeLista1 . Eleme | entos 🔽 como 🚺 tomar global miso                                                       | canales 🗸                              |

16. Agora temos que dicirlle á aplicación que abra as páxinas web e as amose.

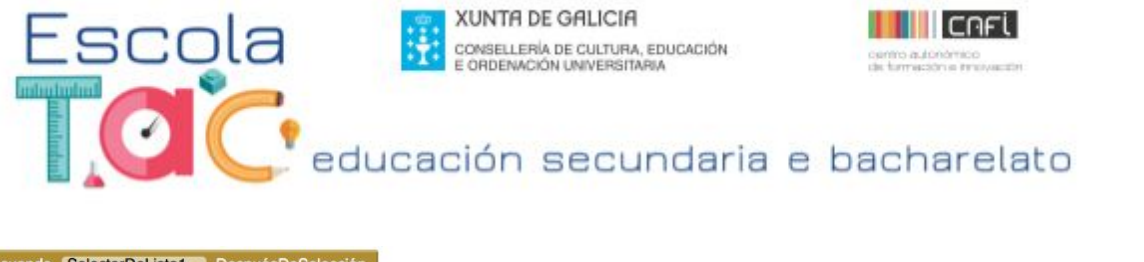

| cuando   | Selector DeListan . Despues De Selección        |                                    |                            |                              |
|----------|-------------------------------------------------|------------------------------------|----------------------------|------------------------------|
| ejecutar | poner ActivityStarterYoutube UriDelDato - como  | seleccionar elemento de la lista 🌗 | tomar global miscanalesURL |                              |
|          |                                                 | indice (                           | índice en la lista cosa 🕼  | SelectorDeLista1 Selección - |
|          |                                                 |                                    | lista 🚺                    | tomar global miscanales 🕶    |
|          | Ilamar ActivityStarterYoutube .IniciarActividad |                                    |                            |                              |

## 17. Xa temos a app preparada.

18. Imos o menú superior: Xerar. Eliximos Xerar código QR para o ficheiro. apk. Cun lector de códigos QR lemos o código que aparece na xanela e instalamos este ficheiro no noso móbil ou tableta. Teremos que configurar nos Axustes do dispositivo: Permitir instalar aplicacións de orixe descoñecido.

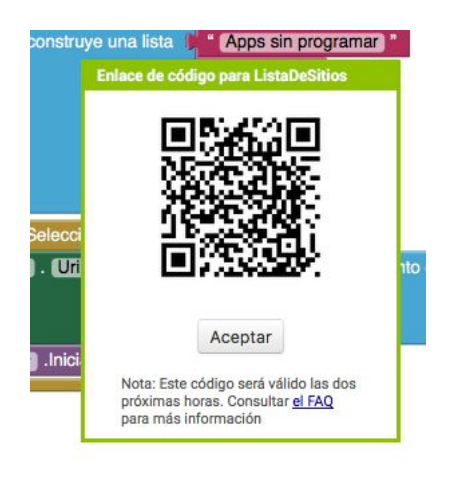

Duración deste código, dúas horas.

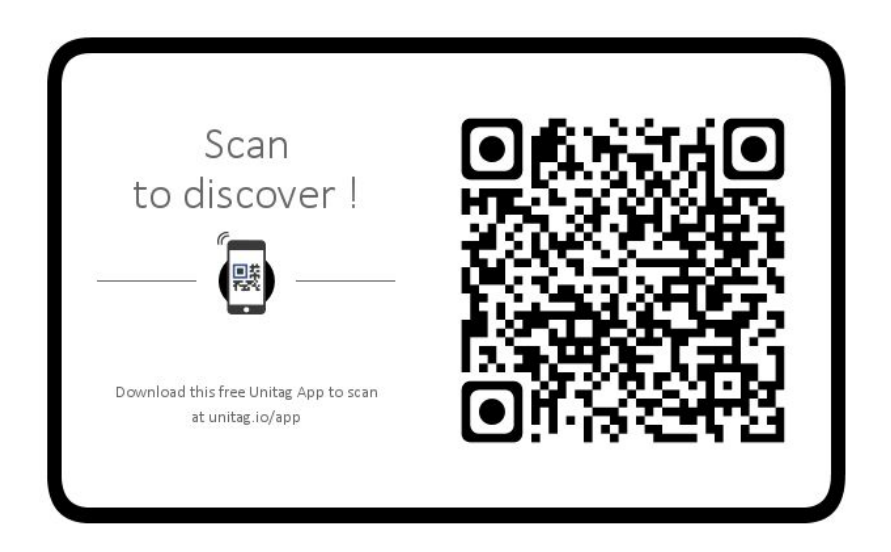

Código de validez permanente. (Descargamos o arquivo .APK no ordenador, o subimos á nube e o compartimos cunha ligazón ou cun código QR/Probamos Unitag)